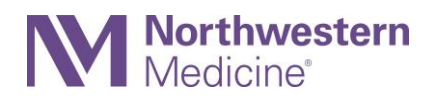

## **Finding Your Vaccine Information in MyNM** For Patients Who Have Received the COVID-19 Vaccine

This tip sheet shows you how to access your COVID-19 vaccine record. You will need a MyNM account to do so.

- 1. Log into your MyNM account at nm.org/mynm or log into the MyNM<sup>®</sup> app.
- 2. Hover over the **Health** clipboard icon on the desktop or click on **My Health** in the app.

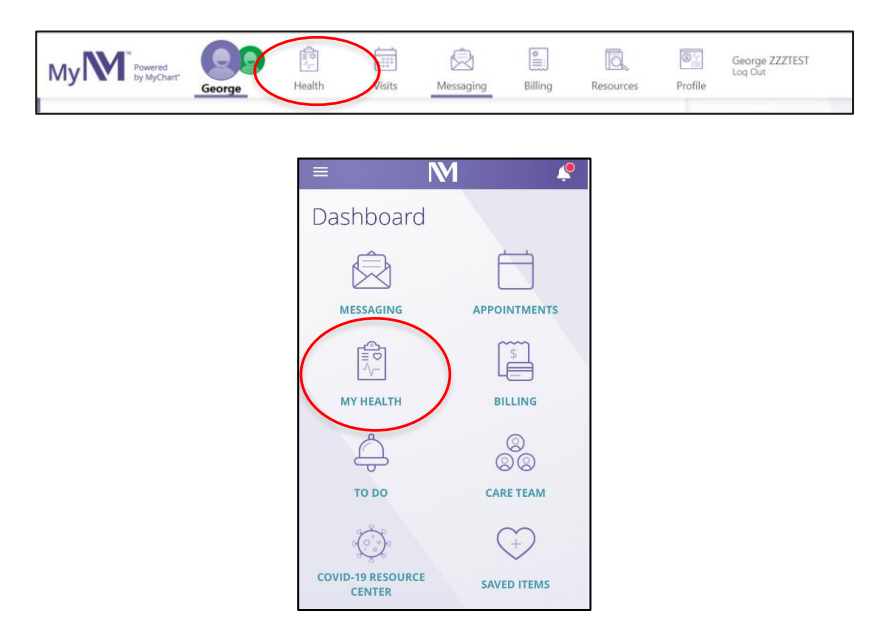

3. Select **COVID-19 Vaccination Record and Testing** in the drop-down box on the MyNM desktop or click on **COVID-19 Results** in the MyNM app.

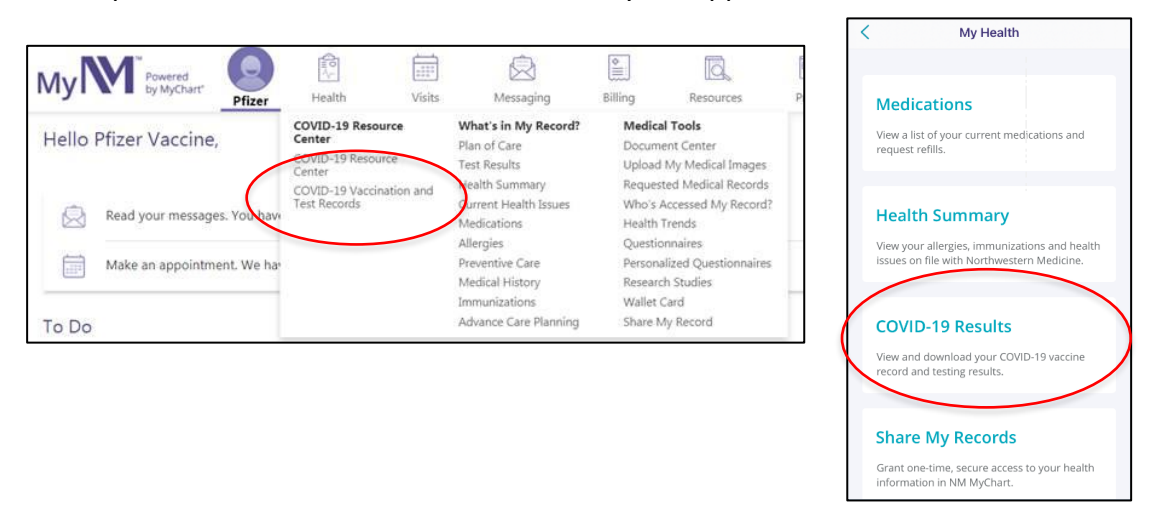

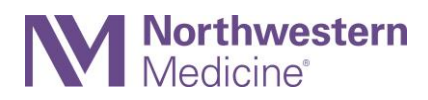

4. Click to view the details of the vaccine you received including the dates you received the vaccine and the lot number.

| My Powered<br>by MyChart Pfizer Health                                                                                                    | Visits Messaging        | Billing | Resources                                                                                                    | Profile | Pfizer<br>Log O                                                                                                    | Vaccine<br>ut | < | P COVID-19                                                   |
|----------------------------------------------------------------------------------------------------|-------------------------|---------|----------------------------------------------------------------------------------------------------|---------|----------------------------------------------------------------------------------------------------|---------------|---|--------------------------------------------------------------|
| COVID-19<br>Pitzer Vaccine<br>Dot: Dec 9, 1987<br>Color: Dec 9, 1987<br>Color: Dec 9, 1987<br>Color: Dec 9, 1987<br>Color: Dec 18, 2020<br>Manuschurer: Pitzer-BoNTen SAR5-CoV-2 Vaccination<br>Manuschurer: Pitzer-BoNTen SAR5-CoV-2 Vaccination<br>Dote 2 administret on Jan 8, 2021<br>Dote 2 administret on Jan 8, 2021 | e no results to display |         | <ul> <li>Schedule your vaccination, sichedule a test or get more information realted to the cOVID-19 here</li> <li> <ul> <li>Testing for COVID-19</li> <li>What to do if you are sick</li> <li>Caring for someone sick at home</li> </ul> </li> </ul> |         | Pfizer Vaccine<br>DB: Dec 9, 1987<br>COVID-19 vaccination complete (2<br>of 2)<br>Dose 1 administered on Dec 18, 2020<br>Name<br>Pfizer-BioNTech SARS-CoV-2 Vaccination<br>Manufacturer<br>Pfizer<br>Location<br>NorthWestern Medicine - West Region - BLD<br>Dose 2 administered on Jan 8, 2021<br>Name<br>Pfizer-BioNTech SARS-CoV-2 Vaccination<br>Manufacturer<br>Pfizer |               |   |                                                              |
| Ва                                                                                                    | ck to the home page     |         |                                                                                                    |         |                                                                                                    |               |   | 124<br>Location<br>NorthWestern Medicine - West Region - BLD |
|                                                                                                    |                         |         |                                                                                                    |         |                                                                                                    |               | 4 | Not tested                                                   |

5. You can print your record from the desktop MyNM by clicking on the **printer icon**.

| COVID-19 | - A |
|----------|-----|
|          |     |